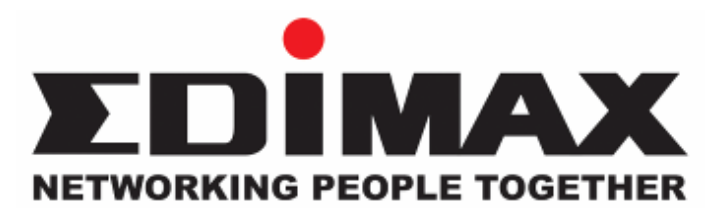

# HP-8501APg

# **Powerline Wireless Access Point**

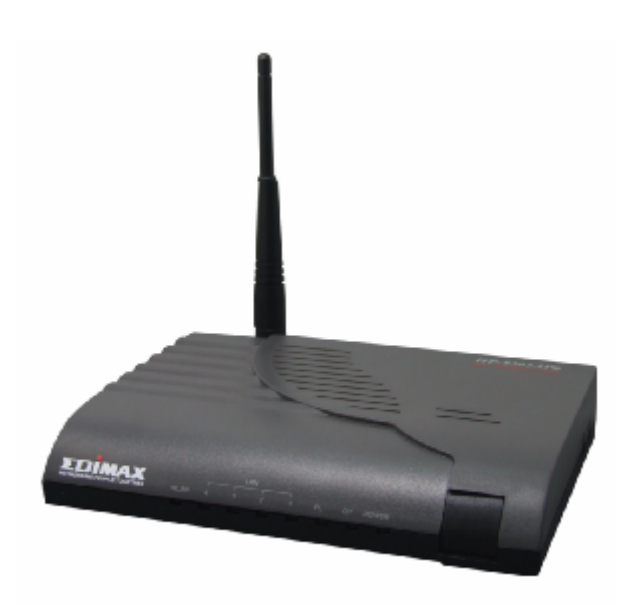

# **Quick Installation Guide**

# 1. Introduction

## 1.1 Preface

Congratulations on your purchase of an Instant Powerline 85M Wireless Extender. The Powerline Extender is the perfect choice for a small group of PCs or wireless clients. While integrating wireless ability to powerline networks, this device is able to extend the network coverage of your home / office network.

### **1.2 Package Contents**

Open the package carefully, and make sure that none of the items listed below are missing.

- Edimax HP-8501APg x 1
- Quick Installation Guide x 1
- CD-ROM (with Management Utility) x 1
- Ethernet RJ-45 Cable x 1
- 4.5dBi Antenna x 1
- Power cord x 1

If any item is missing or damaged, please contact your local resellers for service.

**Attention**: It is recommended to keep the original packing materials, in case of product service; the returned product shall be packed in the original or equivalent materials to protect it from damage during delivery.

#### 1.3 Hardware Introduction and Installation

#### LED

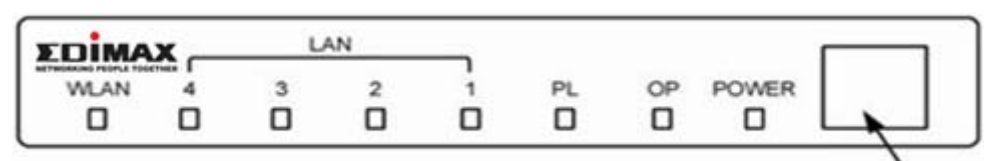

Power Switch

| LED   | State    | Description                           |  |
|-------|----------|---------------------------------------|--|
| POWER | ON       | The HP-8501APg is powered on.         |  |
| OP    | Flashing | ne HP-8501APg is running well.        |  |
| PL    | Flashing | Other PowerLine devices detected      |  |
| LAN   | ON       | Ethernet link is present at this port |  |
| 1-4   | Flashing | TX or RX activity                     |  |

| 1    |      |                                               |                                                           |
|------|------|-----------------------------------------------|-----------------------------------------------------------|
|      |      | OFF Ethernet link is not present at this port |                                                           |
| WLAN | ON   | Wireless function on                          |                                                           |
|      | WLAN | Flashing                                      | Data transferring between HP-8501APg and wireless clients |
|      |      | OFF                                           | Wireless function off                                     |

## **Rear Ports**

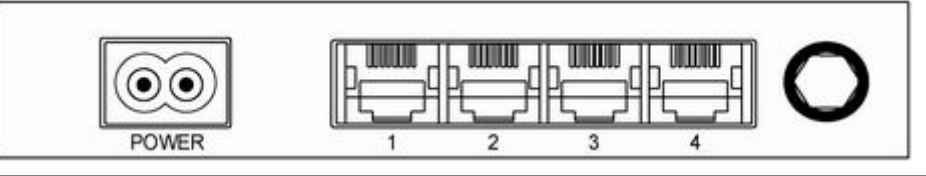

| Connector | Description                                                                    |
|-----------|--------------------------------------------------------------------------------|
| POWER     | Connect to power cord.                                                         |
|           | Wireless Extender is connected to a device through the corresponding port      |
| LAN (1-4) | (1, 2, 3 or 4). While data is sending or receiving by that port, corresponding |
|           | LED will be flashing                                                           |
| Antenna   | 4dbi high gain antenna with R/SMA connecter.                                   |

# The Bottom Port ( reset port )

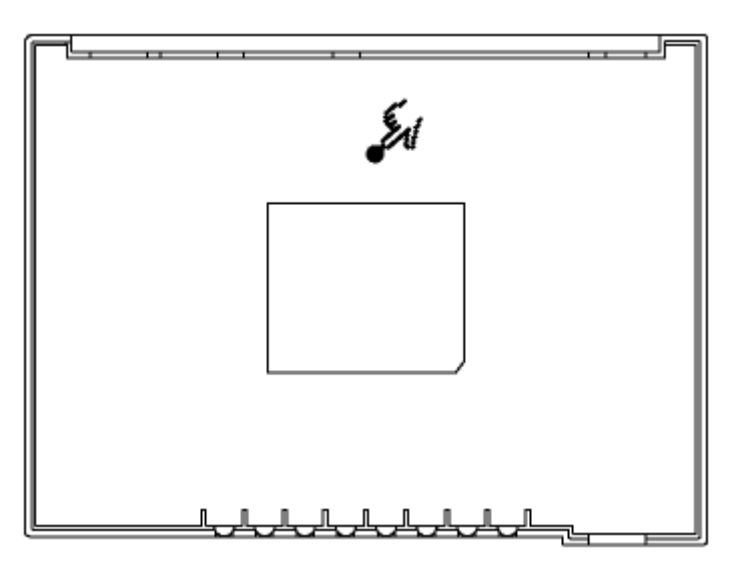

| Connector | Description                                                         |
|-----------|---------------------------------------------------------------------|
| Beest     | Press and hold this button for few seconds to clear all settings of |
| Reset     | HP-8501APg                                                          |

# Application:

Please setup your HP-8501APg as the following map .

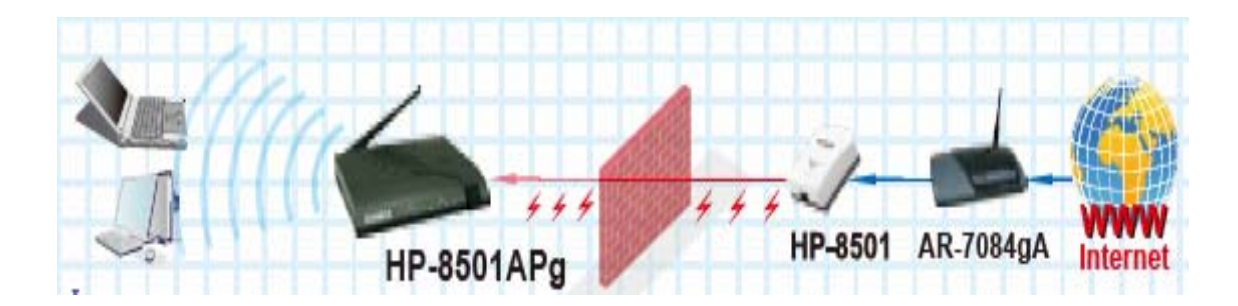

# 2. Configuration

## 2.1 Connecting the Powerline Access Point to your network

Please connect the your PC to one of LAN ports of HP-8501APg by Ethernet cable, then follow the instructions given in next section to configure your HP-8501APg. You can also connect other wired Ethernet devices to LAN ports of HP-8501APg at this time, too. However, before the configuration process of HP-8501APg is completed, wireless devices cannot connect to HP-8501APg.

#### 2.2 Configuring with Web Browser

It is highly recommended to change the default administrator password to avoid unauthorized access to your Wireless AP. To configure the Wireless Extender, launch your browser, and type 'http://192.168.2.1' in the address bar and click 'Go' to get to the Wireless AP login page.

Note : If you can not login the HP-8501APg , please study the Appendix A to check out your IP setting .

| 7          | GER                  |
|------------|----------------------|
| localhost  |                      |
| User name: | 🖸 admin 💌            |
| Password:  |                      |
|            | Remember my password |
|            |                      |
|            | OK Cancel            |

At the Password prompt, the User name is '**admin**' and the password is '**1234'.** You can change these later if you wish. Click '**OK**' to login.

| <ul> <li>System Status</li> <li>Quick Setup</li> </ul> |   | Quick Setup | - Lan | Confi | gurati | on  |       |
|--------------------------------------------------------|---|-------------|-------|-------|--------|-----|-------|
| LAN Configuration                                      |   | IP Address  | 192   | . 168 | . 2    | . 1 |       |
| Wireless Configuration                                 |   | Subnet Mask | 255   | . 255 | 255    | . 0 |       |
| System Setup                                           |   |             | l     | Next  | Reset  |     |       |
|                                                        |   |             |       |       |        |     |       |
|                                                        |   |             |       |       |        |     |       |
| a) set                                                 | < |             |       | 101   | 10.01  |     | <br>> |

You can use "Quick Setup" to setup the device, and choose the connection method you want to use.

# **Wireless Settings**

| <ul> <li>System Status</li> <li>Outiek Setup</li> </ul> | Wireless Basic S | Settings           | ×   |
|---------------------------------------------------------|------------------|--------------------|-----|
| <ul> <li>LAN Configuration</li> </ul>                   | Wireless Mode    | Auto               |     |
| Wireless Configuration                                  | SSID             | default            | III |
| - Wireless Settings<br>- Wireless Security              | Hide SSID        | O Enable O Disable |     |
| Wireless Advance     Wireless MAC ACL                   |                  | Apply Reset        |     |
| System Setup                                            | <                | )`                 | >   |

#### Wireless Mode

You can select wireless operating mode here. Available options are: Auto (both 802.11b and 802.11g), 802.11b only, 802.11g only, and Disable (Wireless disabled)

### SSID

SSID is the short for 'Service Set IDentifier'. Wireless devices use this identifier to identify which access point they should connect. You can change SSID here, and all your wireless devices should set to the same SSID.

#### Channel

The radio channel number that wireless network uses. All your wireless devices should set to the same channel. If you select 'Auto', Wireless Extender will choose a channel automatically, and your wireless clients should set channel to 'Auto' too. (In most cases, you don't have to set wireless channel for your wireless clients, they will pick a channel automatically)

#### Wireless Security

| <ul> <li>System Status</li> <li>Quick Setup</li> <li>LAN Configuration</li> </ul> | Wireless Security<br>WEP 64 bits: Please fill in 5 of<br>WEP 128 bits: Please fill in 13 of<br>WPAWPA2 Key: Please fill in 8 | Y<br>naracters or 10 hexadecimal digits for the WEP Key.<br>wharacters or 26 hexadecimal digits for the WEP Key.<br>w63 ASCII characters for the WPA/WPA2 Key. | ^ |
|-----------------------------------------------------------------------------------|----------------------------------------------------------------------------------------------------|----------------------------------------------------------------------------------------------------|---|
| Wireless Configuration                                                            | Security Setup                                                                                                    |                                                                                                    |   |
| - Wireless Security<br>- Wireless Advance<br>- Wireless MAC ACI                   | Authentication Mode<br>Encryption Type                                                                                       | Open System 💌<br>No Encription 👻                                                                                                    |   |
| <ul> <li>System Setup</li> </ul>                                                  | WEP Setup<br>WEP Transmit Key                                                                                                | Key 1                                                                                                    |   |
|                                                                                   | Key 1                                                                                                    |                                                                                                    |   |
|                                                                                   | Key 2<br>Key 3                                                                                                    |                                                                                                    |   |
|                                                                                   | Key 4                                                                                                    | 000000000                                                                                                    |   |
|                                                                                   | WPA/WPA2-PSK Set                                                                                                    | up                                                                                                    |   |
| <li>€ 完成</li>                                                                     | WPAWPA2 PSK Key                                                                                                    | 12345678                                                                                                    |   |

The Authentication type supports "Open system", "Shared key", "WPA-PSK", "WPA2-PSK" and "WPA-PSK/WPA2-PSK".

Example : When you select WEP key, you have to enter WEP keys to encrypt data. You can generate the key by yourself and enter it. You can enter four WEP keys and select one of them as default key. Then the router can receive any packets encrypted by one of the four keys

#### System Setup

| NETWORKING PEOPLE TOGETHER        |                        |             |   |
|-----------------------------------|------------------------|-------------|---|
| <ul> <li>System Status</li> </ul> | User Manageme          | nt          | ^ |
| Quick Setup                       | Account                | admin       |   |
| LAN Configuration                 | Password               |             |   |
| Wireless Configuration            | Retype your Password   | ••••        |   |
| System Setup                      | Save                   |             |   |
|                                   | Firmware Mana          | gement      | 3 |
|                                   | Firmware Version 0.6.6 | -3R.5       |   |
|                                   | Firmware Update        | (瀏覽) Update |   |
|                                   | Factory Default        |             |   |
| <u>る</u> ) 字成                     |                        |             | × |

1) You can change the name of super user (administrator) account from admin to any name you wish to use by inputting a new name in 'Account' field.

2) If you downloaded latested firmware file from Edimax website, you can upload and update the firmware here. Click 'browse' to select firmware file you just downloaded, and click 'Update' to start update procedure. DO NOT CLOSE WEB BROWSER WINDOW OR REMOVE NETWORK CONNECTION DURING UPDATE, IF THE FIRMWARE UPDATE PROCESS FAILS, WIRELESS EXTENDER MAY NOT BE ABLE TO FUNCTION AGAIN!

3) Click 'Factory Default' to restore all settings of Wireless Extender to factory default settings.

4) Click 'System Restart' to restart the Wireless Extender.

# <u>3. Utility</u>

#### **Powerline Networking Utility**

**Note:** The device is able to detect other powerline devices which is on the same power circuit automatically. You only need to install this utility program when you want to enable the encrypt function of Powerline Extender to secure your data, or you have problem connecting other powerline devices.

### Introduction of Configuration Utility

The configuration utility for Windows OS enables the user to search all Powerline Ethernet devices on the Powerline network; check data rate and performance, enables encryption, and performing diagnostics.

### Installation

Please verify that no other Powerline Management Utilities are installed before installing this software. If other utilities are installed, uninstall them first and restart your computer before installing this software.

To install, insert the Windows OS configuration utility setup utility CD-ROM into the computer's CD-ROM or DVD-ROM drive. The Setup utility shall run automatically. Alternatively this can also be done manually by double clicking the setup.exe file on the CD. A welcome screen will be shown as *Figure 1*.

Click the **Next** button to continue.

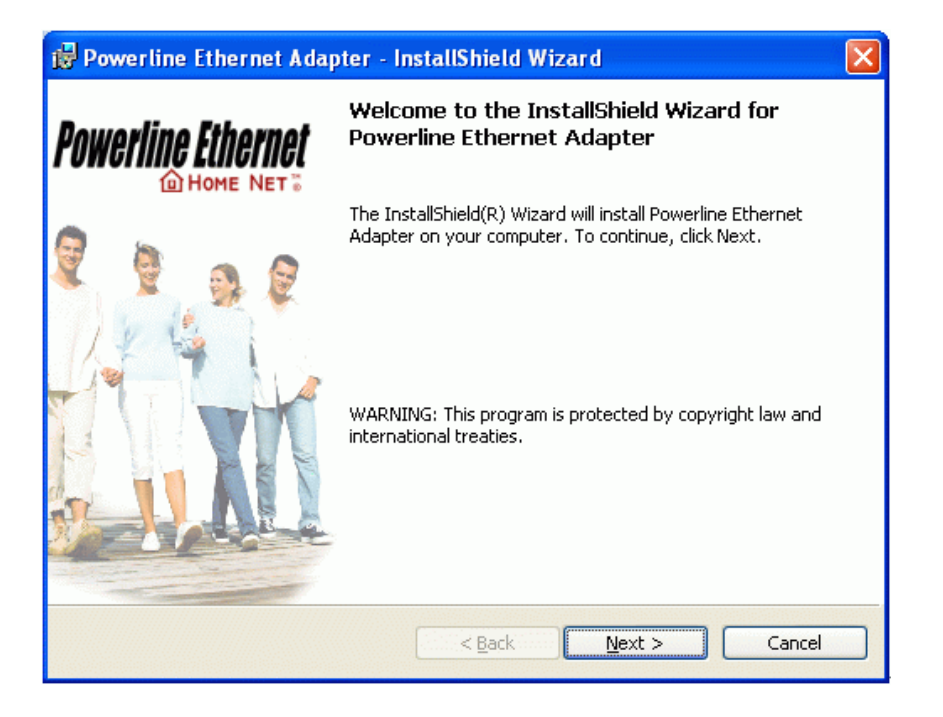

Figure 1: Install Shield Screen

After you finish the Utility installation, you can double click the following icon to enable the Utility.

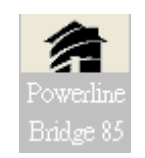

If you want to know the detail setting of the Utility , please study user's manual in the CD-ROM .

# Appendix A : TCP/IP Settings

If you could not login the HP-8501APg , please check out PC's IP setting as follow :

### For Windows 2000/XP

- Click Start, then click Run.
- Type **cmd** then click **OK**.

| Run   | ? 🛛                                                                                                    |
|-------|----------------------------------------------------------------------------------------------------|
| -     | Type the name of a program, folder, document, or<br>Internet resource, and Windows will open it for you. |
| Open: | cmd                                                                                                    |
|       | OK Cancel Browse                                                                                         |

• From the command prompt, type **ipconfig**. It will return with your IP Address, subnet mask, and default gateway information.

| C D:\WINNT\system32\CMD.EXE                                                           |          |
|---------------------------------------------------------------------------------------|----------|
| Microsoft Windows 2000 [Version 5.00.2195]<br>(C) Copyright 1985-2000 Microsoft Corp. | <b>_</b> |
| D:\>ipconfig                                                                          |          |
| Windows 2000 IP Configuration                                                         |          |
| Ethernet adapter Local Area Connection:                                               |          |
| Connection-specific DNS Suffix .:<br>IP Address                                       |          |
| D:\>_                                                                                 | <b>•</b> |
| •                                                                                     | <b>)</b> |

- Type exit to close the command prompt.
- Please check the IP address of default gateway. It should be the address of Wireless Access Point. By default, the IP address of Wireless Access Point is 192.168.2.1.

#### Assign a Static IP Address in Windows XP

• Click on Start > Control Panel > Network and Internet Connections > Network connections.

• Assign a static IP address 192.16.2.XXX . The range of XXX is 1~253 , and the "Default gateway" should be 192.168.2.1 as follows.

| Internet Protocol (TCP/IP) Properties                                                                                                    |                     |  |  |  |  |
|----------------------------------------------------------------------------------------------------|---------------------|--|--|--|--|
| General Alternate Configuration                                                                                                    |                     |  |  |  |  |
| You can get IP settings assigned automatically if your network supports this capability. Otherwise, you need to ask your network administrator for the appropriate IP settings. |                     |  |  |  |  |
| O Dbtain an IP address automatica                                                                                                    | ly                  |  |  |  |  |
| O Use the following IP address: —                                                                                                    |                     |  |  |  |  |
| IP address:                                                                                                    | 192.168.2.100       |  |  |  |  |
| S <u>u</u> bnet mask:                                                                                                    | 255 . 255 . 255 . 0 |  |  |  |  |
| Default gateway:                                                                                                    | 192.168.2.1         |  |  |  |  |
| Obtain DNS server address auto                                                                                                    | matically           |  |  |  |  |
| • Use the following DNS server ad                                                                                                    | dresses:            |  |  |  |  |
| Preferred DNS server:                                                                                                    | 168 . 95 . 1 . 1    |  |  |  |  |
| Alternate DNS server:                                                                                                    | · · ·               |  |  |  |  |
|                                                                                                    | Ad <u>v</u> anced   |  |  |  |  |
| OK Cancel                                                                                                    |                     |  |  |  |  |

• Launch your Web browser and enter the IP Address of your Wireless Access Point in the address bar. You should be able to see the login page of Wireless Access Point. Input administrator account and password to login.

Free Manuals Download Website <u>http://myh66.com</u> <u>http://usermanuals.us</u> <u>http://www.somanuals.com</u> <u>http://www.4manuals.cc</u> <u>http://www.4manuals.cc</u> <u>http://www.4manuals.cc</u> <u>http://www.4manuals.com</u> <u>http://www.404manual.com</u> <u>http://www.luxmanual.com</u> <u>http://aubethermostatmanual.com</u> Golf course search by state

http://golfingnear.com Email search by domain

http://emailbydomain.com Auto manuals search

http://auto.somanuals.com TV manuals search

http://tv.somanuals.com